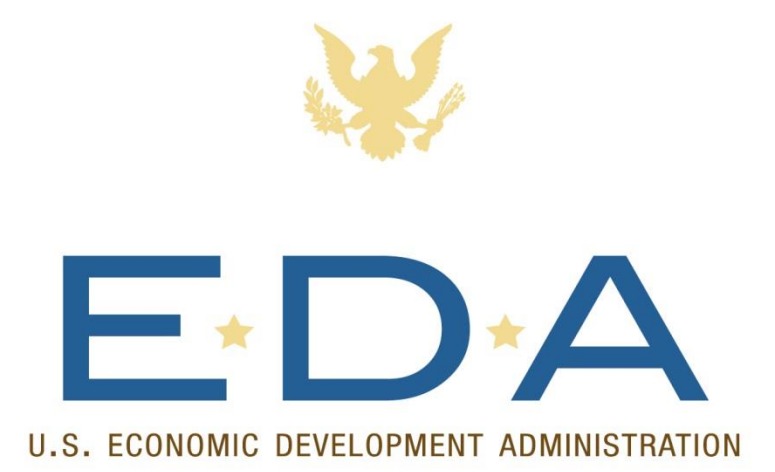

## Grants Online Training for EDA Grantees

January 2016

INNOVATION. REGIONAL COLLABORATION. JOB CREATION.

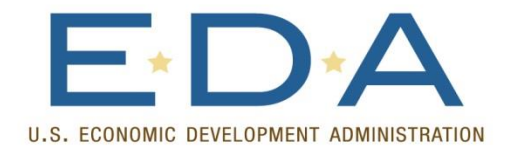

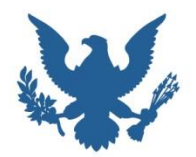

# WHY GRANTS ONLINE?

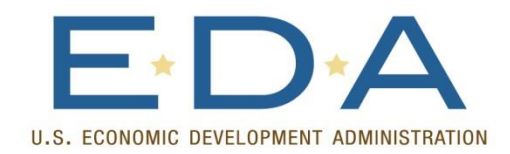

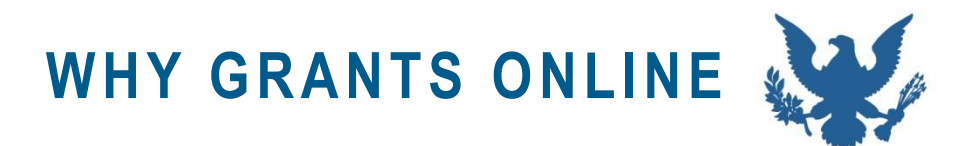

- Speeds EDA processing of awards via automatic download of applications and population of data from Grants.gov
- Enables access to grant files anywhere, anytime via the internet for both EDA and grantees
- Fully electronic system eliminates need for paper files

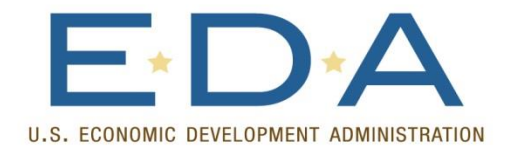

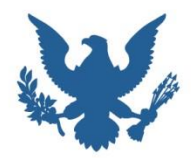

# ACCEPTING AN EDA AWARD

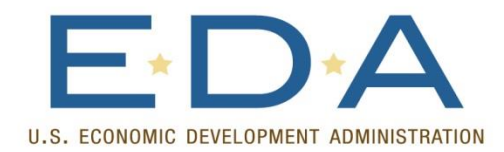

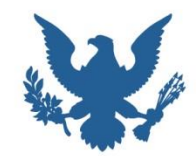

- Notification will come via email to the Authorized Organizational Representative (AOR)
- 2. The AOR should call or email the Grants Online Helpdesk to get a username and password
- Once the award is accepted, the AOR will have the ability to designate other users for their organization

From: GrantsOnLine.test@noaa.gov (GrantsOnLine.test@noaa.gov) To: grant.recipient@yahoo.com Date: Friday, December 23, 2015 4:37:19 PM Cc: federal.program.officer@eda.gov Subject: Notification of EDA Award - ED16ATL3020084

Congratulations, you are the recipient of EDA Award Number ED16ATL3020084.

Workflow Comments: None

This award approved by the Grants Officer constitutes an obligation of Federal funding. By electronically signing, the Recipient agrees to comply with the Award provisions checked on the award document. If not electronically signed without modification by the Recipient within 30 days of receipt, the Grants Officer may unilaterally terminate this Award. The EDA Grants Online web site can be accessed at: <a href="https://grantsonline.rdc.noaa.gov">https://grantsonline.rdc.noaa.gov</a>.

Name of Recipient Authorized Representative with task to accept award: Jane Smith. Although the offer of award is made to this person, any Authorized Representative in your organization can reassign the task to "Accept" this award through "Task Management" under the "Inbox".

Additional Information about your award is given below:

CFDA Number: 11.302 Award File Period: 01/01/2016 - 12/31/2018 Program Office: Atlanta Planning Program Office (ATRO-PL) Program Officer: Kerstin Millius Phone: 301-555-1212 Email: testemail@msg2.rdc.noaa.gov Total Federal Funding: \$60,000.00 Total Non.Eederal Funding: \$60,000.00 Organization Name: An Economic Development District Project Title: A Sample Project Name of Principal Investigator/Project Director (PI/PD) as identified in the negotiated application: None Identified

After award acceptance, the PI/PD(s) must be associated with this award by your Recipient System Administrator. This will provide them with access to the award for requesting award actions and submitting project progress reports. The Recipient System Administrator that you identify during acceptance will receive a task to "Manage Award Users".

Your Username is your first initial followed by your last name (and possibly followed by a 2-digit number). If you do not have your Password or need to create an account, please email the Grants

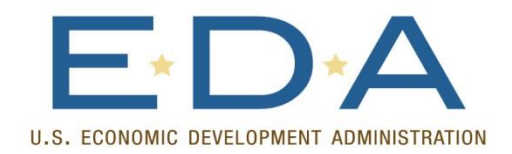

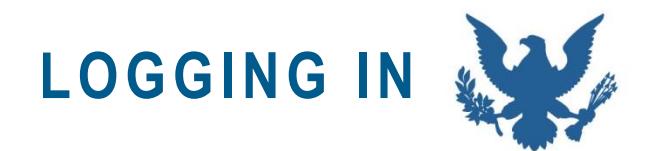

- <u>https://grantsonline.rdc.noaa.g</u> <u>ov/flows/home/Login/LoginCont</u> <u>roller.jpf</u>
- System Requirements: Internet Access and a Browser
- Don't try to log in more than twice before clicking "Forgot your password" or your account will lock.
- Don't use your browser's back button while in the system

|                                | trade                                                                                   | ant <sup>a</sup> . We                                                                                                    | elcome to                                                                                                    |
|--------------------------------|-----------------------------------------------------------------------------------------|----------------------------------------------------------------------------------------------------|----------------------------------------------------------------------------------------------------|
|                                | ***                                                                                     |                                                                                                    | Grants Onli                                                                                                    |
| • DoC                          | General Public                                                                          | REVIEWERS                                                                                                    | Grants Online is the                                                                                            |
| · NOAA                         | Use our Public Search feature                                                           | Access current applications                                                                                                    | premier Federal solution<br>for full life-cycle grants                                                          |
| · DoC/OS/OHRM                  | to awarded Department of                                                                | <ul> <li>Submit your review</li> </ul>                                                                                               | management processing.                                                                                          |
| • MBDA                         | Commerce grants.                                                                        | • If you have been assigned a                                                                                                    | Username                                                                                                    |
| • ITA                          | Public Search                                                                           | review in Grants Online, you<br>must login through the                                                                               | the second second second second second second second second second second second second second second second se |
| . NTTA                         | Grant Applicants                                                                        | Grants Online Application                                                                                                    | Password                                                                                                    |
| EDA                            | To Find and Apply for a<br>Federal grant, go to the                                     | Neview page.                                                                                                    |                                                                                                    |
| · LDA                          | Grants.gov website.                                                                     | Federal Staff                                                                                                    | Enter                                                                                                    |
| <ul> <li>Grants.gov</li> </ul> | Current Croat Residents                                                                 | <ul> <li>Generate funding notices</li> <li>Review grant applications</li> </ul>                                                      | Formot your username?                                                                                           |
| Grants                         | •View information about your                                                            | Select applications for award                                                                                                    | Forgot your password?                                                                                           |
| Management<br>Division         | current DoC/OS, NOAA,<br>MBDA, ITA, NTIA or EDA<br>grants<br>• Submit post-award action | <ul> <li>Process selected<br/>applications</li> <li>Award and manage grants</li> <li>Correspond with Grant<br/>Recipients</li> </ul> |                                                                                                    |
|                                | and financial reports                                                                   | Training                                                                                                    |                                                                                                    |
|                                | Correspond with your Federal                                                            | Grants Online Training                                                                                                    |                                                                                                    |

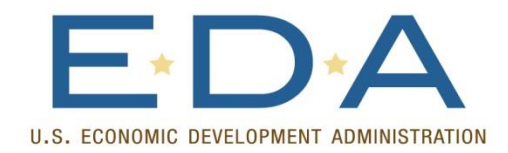

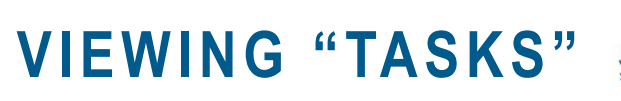

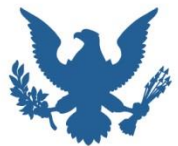

- 1. Click on the "Tasks" option under the "Inbox" tab
- 2. Click "View" next to the "Accept/Decline Award" task

| U.S. E0                                                                    |                        |                                                                       | STRATION                                         |
|----------------------------------------------------------------------------|------------------------|-----------------------------------------------------------------------|--------------------------------------------------|
| Inbox                                                                      | Awards                 | Account Management                                                    | Help                                             |
|                                                                            |                        | Welcome to Grants Online Arthur                                       | Rep48. You are logge                             |
| • Adviso                                                                   | ories                  | Advisories >> Tasks                                                   |                                                  |
| <ul> <li>Archiv</li> <li>Notific</li> <li>Notific</li> <li>Task</li> </ul> | ed<br>ations<br>ations | Your Tasks                                                            |                                                  |
| Manad                                                                      | ement                  | Document Type                                                         | Status                                           |
| • Tasks                                                                    |                        | All<br>One item found.1<br>ViewTask 1d Task<br>View 1<br>632401 Accep | n <u>Open</u><br><u>Name</u><br>t/Decline Award] |

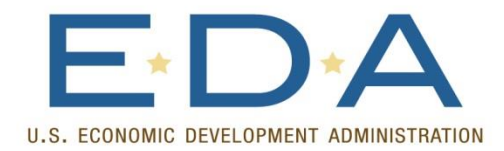

**REVIEWING AWARD DOCUMENTS** 

Cancel

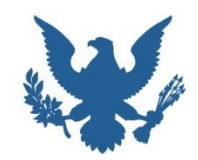

### 3. From the "Action" Dropdown Box, choose "View Award Details" and click "Submit"

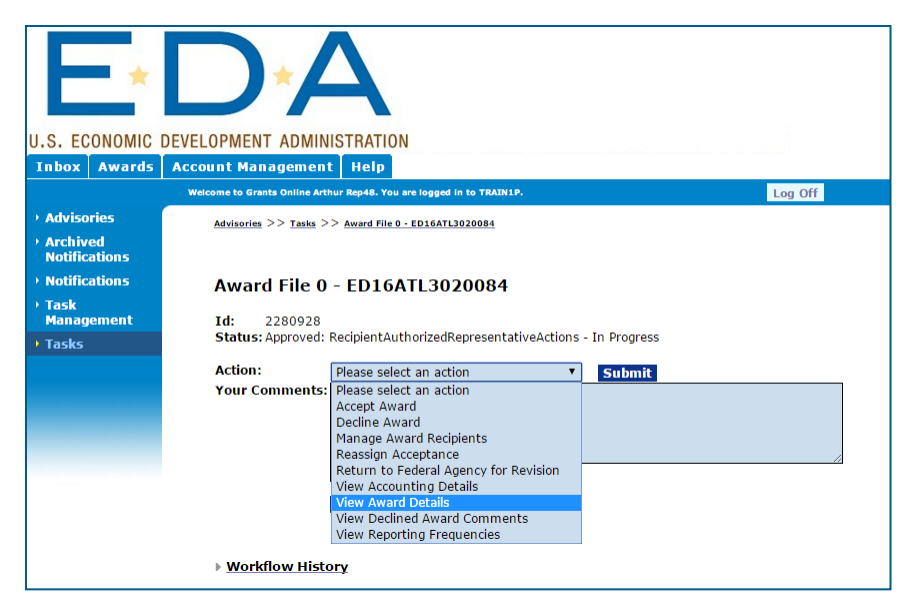

### 4. The Award Details Page Contains links to Award Terms and Conditions

#### THIS DOCUMENT IS LOCKED Financial Assistance Award Recipient Name: An Economic Development District Street Address: 491 Main Street City, State, Zip: Denver, CO 80204-3515 Project Title: AURO S CFDA Number: 11.302 Award Number ED16AT CD-450 Items Department of Commerce Financial Assistance Standard Terms and Conditions(DECEMBER 201 R & D Award Federal-Wide Research Terms and Conditions.as adopted by The Dept.Of Commerce Bureau Specific Administrative Standard Award Conditions Award Specific Special Award Conditions Line Item Budget (File Attached) 2 CFR Part 200, Uniform Administrative Requirements, Cost Print Part 200, Uniform Administrative Requirements, Cost Print Part 200, Uniform Administrative Requirements, Cost Part 200, Uniform Administrative Requirements, Cost Part 200, Uniform Administrative Requirements, Cost Part 200, Uniform Administrative Requirements, Cost Part 200, Uniform Administrative Requirements, Cost Part 200, Uniform Administrative Requirements, Cost Part 200, Uniform Administrative Requirements, Cost Part 200, Uniform Administrative Requirements, Cost Part 200, Uniform Administrative Requirements, Cost Part 200, Uniform Administrative Requirements, Cost Part 200, Uniform Administrative Requirements, Cost Part 200, Uniform Administrative Requirements, Cost Part 200, Uniform Administrative Requirements, Cost 200, Uniform Administrative 48 CFR Part 31, Contract Cost Principles and Procedures Department of Commerce Pre-Award Notification Requirements for Grants and Cooperative Agreeme (REE:79 ER 78390 DECEMBER 30, 2014) 1 Multi-Year Award. Please see the Multi-Year Special Award Condition Other(s) EDA Special Award Conditions Acknowledgement and Agreement of Co-Recipient Attachments: Name Short Descr Line Item Budget 12/02/2015 12:13:57 PM AURO Student Accour EDA Special Award Conditions 12/02/2015 12:15:01 PM Acknowledgement and Agreement of Co-Recipient 12/02/2015 12:19:48 PM CRO Student Acc Grants Officer: EDA Grants Officer01 Recipient Authorized Representative: , Last CBS Validation: Status: This award approved by the Agency Grants Officer constitutes an obligation of Federal funding. By electronically signing, the Recipient ag without modification by the Recipient within 30 days of receipt, the Grants Officer may unilaterally terminate this Award. CD-450 Report

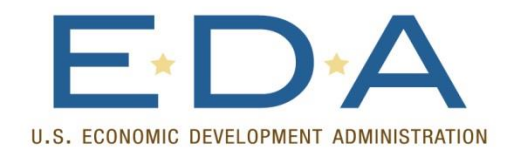

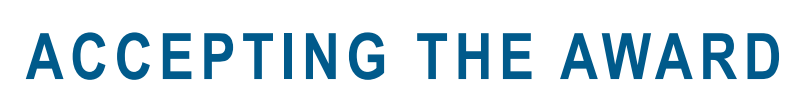

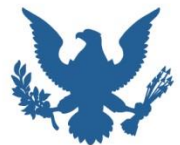

- 5. From the Action dropdown box on the main page, choose "Accept Award" and click "Submit"
- 6. The system will not consider the award "accepted" until a "Recipient Administrator" is designated on the next screen

| U.S. EC                                      |                            |                                                  | ISTRATION                                                                                                    |               |         |
|----------------------------------------------|----------------------------|--------------------------------------------------|----------------------------------------------------------------------------------------------------|---------------|---------|
| Inbox                                        | Awards                     | Account Management                               | Help                                                                                                    |               |         |
|                                              |                            | Welcome to Grants Online Arth                    | ur Rep48. You are logged in to TRAIN1P.                                                                                                    |               | Log Off |
| • Adviso                                     | ories                      | <u>Advisories</u> >> <u>Tasks</u> >              | Award File 0 - ED16ATL3020084                                                                                                    |               |         |
| Notific<br>Notific<br>Task<br>Manag<br>Tasks | ations<br>ations<br>Jement | Award File 0<br>Id: 2280928<br>Status: Approved: | - ED16ATL3020084 RecipientAuthorizedRepresentativeActions                                                                                                    | - In Progress |         |
|                                              |                            | Action:                                          | Please select an action                                                                                                    | Submit        |         |
|                                              |                            | Your Comments:                                   | Please select an action<br>Accept Award<br>Decline Award<br>Manage Award Recipients<br>Reassign Acceptance<br>Return to Federal Agency for Revision<br>View Accounting Details<br>View Award Details<br>View Declined Award Comments<br>View Reporting Frequencies |               |         |
|                                              |                            | ▶ Workflow Histo                                 | vry                                                                                                    |               |         |

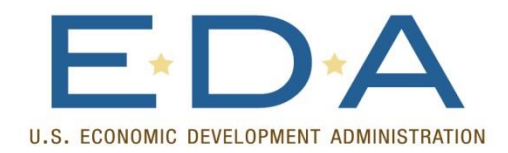

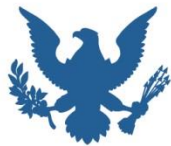

Designated "Recipient Administrators" have the power to manage users for their organization, including adding/changing user roles and permissions in the system.

- For your first award, the system will default to making the Authorized Representative an Administrator for your organization.
- If this is acceptable, just click "Save."

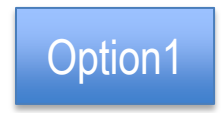

Accept Award Organization : An Economic Development District

**Recipient Administrator Information** 

| Name   | Arthur Rep48               |    |
|--------|----------------------------|----|
| Email  | testemail@msg2.rdc.noaa.   |    |
| Phone  | 303-555-1212               |    |
| Add/Ch | ange Recipient Administrat | to |

Please use the link above to add/change the Recipient Administrator for this Award.

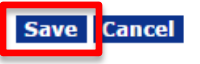

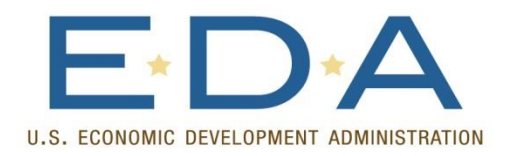

## DESIGNATE AN ADMINISTRATOR

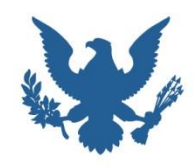

**Option 2: Designate a Different Administrator** 

Create Recipient User

### Option 2

### 1. If the AOR will not be the Administrator, then click "Add/Change Recipient Administrator"

| Accept Award<br>Organization : An Economic Development District                     |  |  |  |  |  |
|-------------------------------------------------------------------------------------|--|--|--|--|--|
| Recipient Administrator Information                                                 |  |  |  |  |  |
| Name Arthur Rep48                                                                   |  |  |  |  |  |
| Email testemail@msg2.rdc.noaa.                                                      |  |  |  |  |  |
| Dhone 202 555 1212                                                                  |  |  |  |  |  |
| Add/Change Recipient Administrator                                                  |  |  |  |  |  |
| Please use the link above to add/change the Recipient Administrator for this Award. |  |  |  |  |  |
| Save Cancel                                                                         |  |  |  |  |  |

### 2. If the your designated Administrator does not already have a Grants Online account, then click "Add a new User"

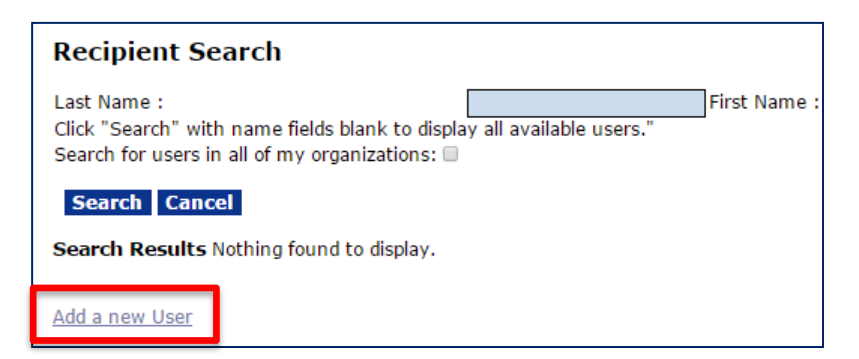

## 3. Fill out the form to create a new user for your organization

| For Organization:                                                              | EDA - 2002608 - An Economic Development District |            |
|--------------------------------------------------------------------------------|--------------------------------------------------|------------|
| User Profile Prefix : Nor First Name: * Middle Name: Last Name: * Suffix : Nor | ne ▼<br>ne ▼                                     |            |
| User Account De<br>User Name :*<br>User                                        | etails<br>name will be generated on save.        |            |
| User Role : Reci                                                               | pient User 🔹                                     |            |
| Title :<br>Street :                                                            |                                                  |            |
| City :                                                                         |                                                  |            |
| Zip :<br>Email :*<br>Alternate Email :                                         |                                                  | oun        |
| Phone :*<br>Alternate Phone :<br>Fax :                                         | E                                                | xte<br>xte |
| Save Cancel                                                                    |                                                  |            |

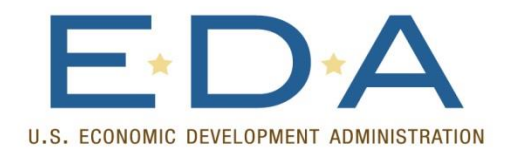

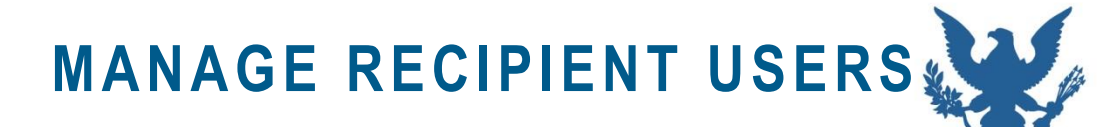

### 1

| Inbox Aw                                                                  | ards        | Account Management                                                                   | Help                                                         |  |  |  |  |
|---------------------------------------------------------------------------|-------------|--------------------------------------------------------------------------------------|--------------------------------------------------------------|--|--|--|--|
|                                                                           |             | Welcome to Grants Online Mr. Lee                                                     | e Page. You are logged in to TEST:                           |  |  |  |  |
| → Manage<br>Recipient U                                                   | sers        | <u>Advisories</u> >> <u>Search Awa</u>                                               | ards >> Grants File - MB150Bl                                |  |  |  |  |
| <ul> <li>Organization</li> <li>Profile Chance</li> <li>Request</li> </ul> | on<br>nge   | Awards                                                                               |                                                              |  |  |  |  |
| <ul> <li>SF-425A fo<br/>Multiple Aw</li> </ul>                            | or<br>vards | - Manage Recipient Users -                                                           |                                                              |  |  |  |  |
| • Search Awa                                                              | ards        | The Manage Recipient Users feature allows within your organization. You can also add |                                                              |  |  |  |  |
| • Search Rep                                                              | orts        | Key Personnel may re<br>- <u>Organization Prof</u>                                   | equire an Approved Awar<br><mark>ile Change Request</mark> - |  |  |  |  |
|                                                                           |             | View organization pro                                                                | file and submit request f                                    |  |  |  |  |
|                                                                           |             | - SE-425A for Multi                                                                  | iple Awards -                                                |  |  |  |  |

2

#### Select Organization

Please select an organization to manage:

MBDA - 2002879 - LEPAGE BAKERIES, INC 🔻

Select Cancel

#### Manage Recipients

Please select an organization to display:

MBDA - 2002879 - LEPAGE BAKERIES, INC 🔻

#### Individuals that belong to LEPAGE BAKERIES, INC:

| 9 | items | fou | nd, | displ | aying | all | items.1 |  |
|---|-------|-----|-----|-------|-------|-----|---------|--|
|   |       |     | -   |       | -     | -   |         |  |

| <u>Name (Last,</u><br>First) | <u>Organization</u>                      | <u>Phone</u> | Action                                               | Has a<br>Recipient | Disassociated<br>Date | <u>User</u><br>Name |
|------------------------------|------------------------------------------|--------------|------------------------------------------------------|--------------------|-----------------------|---------------------|
| Boy, Tom                     | MBDA - 2002879 -<br>LEPAGE BAKERIES, INC | 1231231234   | <u>Manage Award</u><br><u>Access</u><br>Edit Profile | <u>Role</u><br>Y   | N/A                   | tboy                |
| Coltrane, John               | MBDA - 2002879 -<br>LEPAGE BAKERIES, INC | 123-456-7890 | Manage Award<br>Access<br>Edit Profile               | Y                  | N/A                   | jcoltran            |
| Dean, paula                  | MBDA - 2002879 -<br>LEPAGE BAKERIES, INC | 2223331100   | <u>Manage Award</u><br><u>Access</u><br>Edit Profile | Y                  | N/A                   | pdean01             |
| Gayy, Marvin                 | MBDA - 2002879 -<br>LEPAGE BAKERIES, INC | 5125125525   | <u>Manage Award</u><br><u>Access</u><br>Edit Profile | Y                  | N/A                   | mgayy               |
| Khan, Jenny                  | MBDA - 2002879 -<br>LEPAGE BAKERIES, INC | 3013013300   | <u>Manage Award</u><br><u>Access</u><br>Edit Profile | Y                  | N/A                   | jkhan01             |
| Lin, Boe                     | MBDA - 2002879 -<br>LEPAGE BAKERIES, INC | 678-963-0321 | Manage Award<br>Access<br>Edit Profile               | Y                  | N/A                   | blin                |
| Mack, Big                    | MBDA - 2002879 -<br>LEPAGE BAKERIES, INC | 6156150562   | Manage Award<br>Access<br>Edit Profile               | Y                  | N/A                   | bmack               |
| Page, Lee                    | MBDA - 2002879 -<br>LEPAGE BAKERIES, INC | 3013013000   | Manage Award<br>Access                               | Y                  | N/A                   | lpage               |
| Rollins, Sonny               | MBDA - 2002879 -<br>LEPAGE BAKERIES, INC | 3013010030   | Manage Award<br>Access<br>Edit Profile               | Y                  | N/A                   | srollins            |

If a single user has multiple accounts, you may contact the Grants Online Help Desk to have them merged into one account. Click

Add another user

3

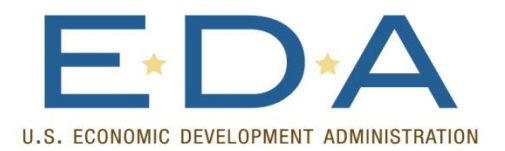

### SET UP PROJECT DIRECTOR

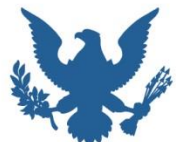

#### Manage Recipient - Mr. Lee Page

You are viewing the current access levels and roles for Mr. Lee Page on all awards that belong to LEPAGE BAKERIES, INC.

Please use the checkboxes found below to add or restrict access.

Check to add Mr. Lee Page as the Recipient Authorized Representative

Check to add Mr. Lee Page as the Administrator

#### Mr. Lee Page is:

Not a Business/Financial Representative

A Business/Financial Representative

A Business/Financial Representative with authority to submit Federal Financial Reports directly to the Federal Agency without routing through the Recipient Authorized Representative

Please note that by checking the above boxes this user will become the Recipient Administrator, Recipient Authorized Representative, or Business/Financial Representative for all Awards. Unchecking these boxes will remove the user from the respective role for all Awards.

A Principal Investigator/Project Director (PI/PD) submits Project Progress Reports through the Authorized Representative. A Principal Investigator/Project Director (PI/PD) - Submitting has the option to submit Project Progress Reports directly to the Federal Agency without going through the Recipient Authorized Representative.

|   | 11 items found, di | isplaying all items.1                                       |       |                    |             |              |
|---|--------------------|-------------------------------------------------------------|-------|--------------------|-------------|--------------|
|   | Award              | Award Title                                                 | PI/PD | PI/PD - Submitting | Not a PI/PD | Key Personne |
|   | MB13OBD8050015     | OM-123 for R4.11                                            | 0     | 0                  | ۲           |              |
|   | MB13OBD8050020     | test notification [survey]                                  | 0     | 0                  | ۲           |              |
|   | MB13OBD8050024     | TEST- GOL- 13                                               | 0     | 0                  | ۲           |              |
|   | MB14OBD8000029     | Test                                                        | 0     | 0                  | ۲           |              |
|   | MB14OBD8000030     | TEST APPS - Closeout                                        | 0     | 0                  | ۲           |              |
|   | MB14OBD8000031     | GOL-123 Testing                                             | 0     | 0                  | ۲           |              |
|   | MB14OBD8000032     | TEST GOL-123 Non-NOAA NON-ASAP Money left to de-ob          | 0     | 0                  | ۲           |              |
|   | MB14OBD8000035     | TEST Apps - for Sikha non-asap money left to de-ob closeout | 0     | 0                  | ۲           |              |
| ľ | MB14OBD8000037     | TEST non-interfaced non-asap decline award -closeout        | 0     | 0                  | ۲           |              |
|   | MB15OBD8000045     | itest asap drawdown                                         | ۲     | 0                  | 0           |              |
|   | NA13N034780138     | TEST AWARD 1 SAC included                                   | 0     | 0                  | ۲           |              |

Note: If you uncheck a box, the system will restrict access. If you choose to disassociate this user they will be removed from all awards under LEPAGE BAKERIES, INC.

#### Assign Cancel

#### Disassociate User

Please note that this will remove all roles and access to awards that this user holds in this Organization!

You may need to submit and get approval on a Change in Key Personnel Award Action Request before you take this action.

# LOCATING AWARD FILES WHEN NO "TASKS" ARE ASSIGNED

The Next Day...

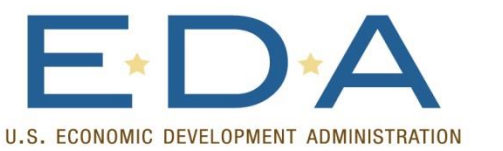

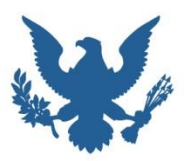

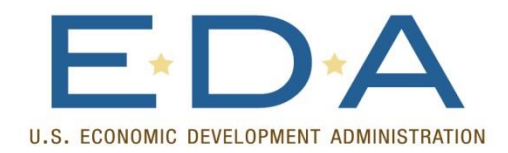

SEARCHING FOR AN AWARD

Inbo

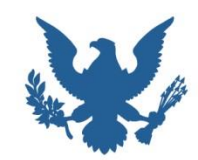

- 1. Click on "Awards" tab.
- 2. Click on "Search Awards" on the left menu.
- Click on the "Search" button. (Will bring up all awards for your organization in the Grants Online system.)
- 4. Click on desired Award Number. This will bring you to the "Grants File" page for that award.

| *                                                |                                                                                         |                              |                                        |                             |                                                             |                        |
|--------------------------------------------------|-----------------------------------------------------------------------------------------|------------------------------|----------------------------------------|-----------------------------|-------------------------------------------------------------|------------------------|
| CONOMIC DEV                                      | ELOPMENT ADMIN                                                                          | ISTRATIO<br>Help             | ON                                     |                             |                                                             |                        |
| ige 🗌                                            | Welcome to Grants Online Arth Tasks >> Award File 0                                     | - ED16ATL30                  | 20084 >> Manage F                      | AIN1P.<br>Recipient Users   | s >> Search Awards                                          | Lo                     |
| vient Users<br>nization<br>le Change<br>est      | Search Awar                                                                             | ds                           |                                        |                             |                                                             |                        |
| 25A for<br>nle Awards<br>ch Awards<br>ch Reports | Award Number:<br>Recipient Name:<br>Project Title:<br>Award Status:<br>PI-PD Last Name: | Open ▼                       |                                        |                             |                                                             |                        |
|                                                  | Search Reset<br>Please use the abov<br>Fields can be partial                            | ve fields to<br>Ily complet  | ) narrow down yo<br>ted to get all mat | ur search. S<br>ching resul | Searches are not case-sens<br>Its. Use % as wildcard in sea | itive.<br>arch string. |
|                                                  | 96 items found, dis<br>Award Number                                                     | playing all<br><u>Org ID</u> | items. <b>1</b><br>Recipient Nam       | <u>e</u> [                  | <u>Project Title</u>                                        | <u>Award</u><br>Status |
|                                                  | ED16ATL3020047                                                                          | 002608                       | An Economic De<br>District             | velopment/                  | Atlanta Student 38                                          | Accepted               |
|                                                  | ED16ATL3020010                                                                          | 2002608                      | An Economic De<br>District             | velopments                  | Student 42 Application                                      | Accepted               |
|                                                  | ED16ATL3020026                                                                          | 2002608                      | An Economic De<br>District             | velopments                  | Student 49                                                  | Accepted               |
|                                                  | ED16ATL3020015                                                                          | 2002608                      | An Economic De<br>District             | velopment                   | DRO Student34                                               | Accepted               |
|                                                  | ED16ATL3020075                                                                          | 2002608                      | An Economic De<br>District             | velopment/                  | AURO student 31 - Darrin's<br>Application                   | Accepted               |
|                                                  | ED16ATL3000080                                                                          | 2002608                      | An Economic De<br>District             | velopment/                  | AURO Student 32 - Aileen                                    | Accepted               |
|                                                  | ED16ATL3020018                                                                          | 2002608                      | An Economic De<br>District             | velopments                  | Student 32 - DRO EDD                                        | Accepted               |
|                                                  | ED16ATL3020057                                                                          | 2002608                      | An Economic De<br>District             | velopment/                  | Atlanta Student 36                                          | Accepted               |
|                                                  | ED16ATL3020050                                                                          | 2002608                      | District                               | velopment                   | Atlanta Student 34                                          | Accepted               |
|                                                  | ED16ATL3020065                                                                          | 2002608                      | An Economic De<br>District             | velopments                  | Seattle Student 41                                          | Accepted               |
|                                                  | ED16ATL3020029                                                                          | 2002608                      | District                               | velopment                   | Grants Student 46                                           | Accepted               |
|                                                  | 2010A123020043                                                                          | 2002008                      | District                               | velopment                   | oranto Student 40                                           | Accepted               |

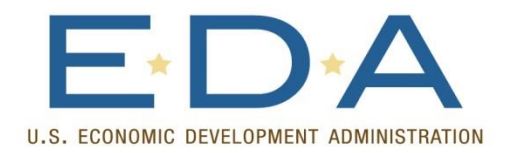

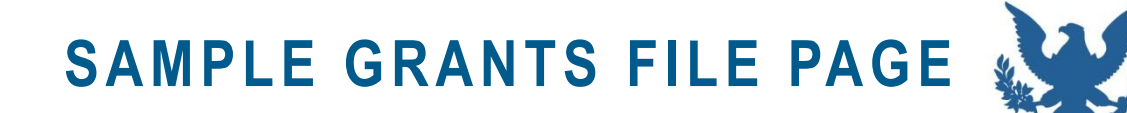

| Grants File - ED16ATL3020048  |                         |                                               |                 |                                   |                         |                                                          |                             |   |
|-------------------------------|-------------------------|-----------------------------------------------|-----------------|-----------------------------------|-------------------------|----------------------------------------------------------|-----------------------------|---|
| Id: 227980<br>Status: Accepte | 2<br>d                  |                                               |                 |                                   |                         |                                                          |                             |   |
| Action:                       | Please sel              | ect an action                                 |                 | •                                 | Submit                  |                                                          |                             |   |
| Your Comment                  | 5:                      |                                               |                 |                                   |                         |                                                          |                             |   |
|                               |                         |                                               |                 |                                   |                         |                                                          |                             |   |
|                               |                         |                                               |                 |                                   |                         |                                                          |                             |   |
|                               |                         |                                               |                 |                                   |                         |                                                          | 11                          |   |
|                               |                         | Spen                                          | Check           |                                   |                         |                                                          |                             |   |
|                               | Save Con                | nment                                         |                 |                                   |                         |                                                          |                             |   |
|                               |                         |                                               |                 |                                   |                         |                                                          |                             |   |
|                               |                         |                                               |                 |                                   |                         |                                                          |                             |   |
|                               |                         |                                               |                 |                                   |                         |                                                          |                             |   |
| 눨 <u>Attachment</u>           | 5:                      |                                               |                 |                                   |                         |                                                          |                             |   |
|                               |                         |                                               |                 |                                   |                         |                                                          |                             |   |
|                               |                         |                                               |                 |                                   |                         |                                                          |                             |   |
| Grant Inform                  | nation                  |                                               |                 |                                   |                         |                                                          |                             |   |
| CFDA                          | 11 202                  | America Dente                                 |                 | 10/01/2014                        | D                       | Disco in a AZ                                            |                             |   |
| Number:                       | 11.302 Award            | Award Perio                                   | od:             | - 10/27/2018                      | Program Office:         | Planning ATE (PE-ATRO)                                   |                             |   |
| Program                       | Grants                  | Program Officer<br>Phone:<br>Total Non Federa | ficer           | 202-555-                          | Program Officer         | testemail@i                                              | msq2,rdc,noaa.gov           |   |
| Officer:<br>Total Federal     | \$50,000.00 Fu          |                                               | ederal          | 1212                              | Email:                  |                                                          |                             |   |
| Funding:                      |                         | Funding:                                      |                 | \$50,000.00                       | Multi-Year:             | Yes                                                      |                             |   |
|                               | An Economic             |                                               |                 |                                   |                         |                                                          |                             |   |
| Organization<br>Name:         | rganization Development |                                               | ASAP Recipient: |                                   | High Risk<br>Recipients | No                                                       |                             |   |
| indine.                       | District                |                                               |                 |                                   | Recipienti              |                                                          |                             |   |
| 65-435                        | Ourseterly Ful          | Deserves Deserves                             |                 | Synchronized                      | Cinal December          | Company                                                  | ation of a local instantion |   |
| Frequency:                    | Report Frequency        |                                               | port            | to Financial                      | Report:                 | comprehensive - a last interim<br>report is not required |                             |   |
|                               |                         |                                               |                 | Reports                           |                         |                                                          |                             |   |
| Final Reports                 | 01/25/2019              | Project Title                                 | e:              | Atlanta Stude                     | nt 35                   |                                                          |                             |   |
| Due On:<br>DIs - DDs:         | None Design             | ated                                          |                 |                                   | Closeout Date:          | N/A                                                      |                             |   |
| NON-                          | inche brezign           |                                               |                 |                                   |                         |                                                          |                             |   |
| INTERFACED                    |                         |                                               |                 |                                   |                         |                                                          |                             |   |
|                               |                         |                                               |                 |                                   |                         |                                                          |                             | _ |
| Sub Documen                   | ts                      |                                               |                 |                                   |                         |                                                          |                             |   |
| Turne                         |                         |                                               | 0               | Title                             |                         |                                                          | tatue                       |   |
| Award Package                 |                         | 2                                             | 2279897         | Atlanta Stu                       | udent 35                | A                                                        | ccepted                     |   |
| Special Award O               | ondition Repo           | rt 2                                          | 2279897         | Special Av                        | vard Condition Report   |                                                          |                             |   |
| Award File 0                  | Excel                   | 2                                             | 2279803         | Atlanta Sti                       | udent 35                | A                                                        | ccepted                     |   |
|                               |                         |                                               |                 |                                   |                         |                                                          |                             |   |
| Associated Do                 | cuments                 |                                               |                 |                                   |                         |                                                          |                             |   |
| Туре                          | ID                      | Title                                         |                 |                                   | Status                  |                                                          |                             |   |
| Award Action Re               | quest 22800:            | 16 No Cost Ext                                | tension -       | <ul> <li>Prior Approva</li> </ul> | I Required ProgramO     | fficerActions                                            | - Complete                  |   |

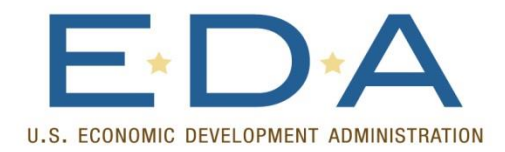

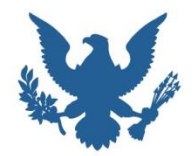

Post Award Management

## **PROGRESS REPORTS**

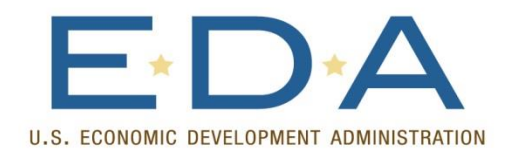

SUBMITTING PROGRESS REPORTS

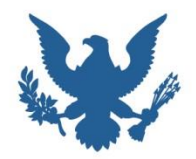

- 1. First, search for your award in Grants Online
- 2. On the "Grants File" page, scroll down to the Progress Report Section, and click on the ID number of the Progress Report for the period you are reporting on
- 3. Click through to the "details page"

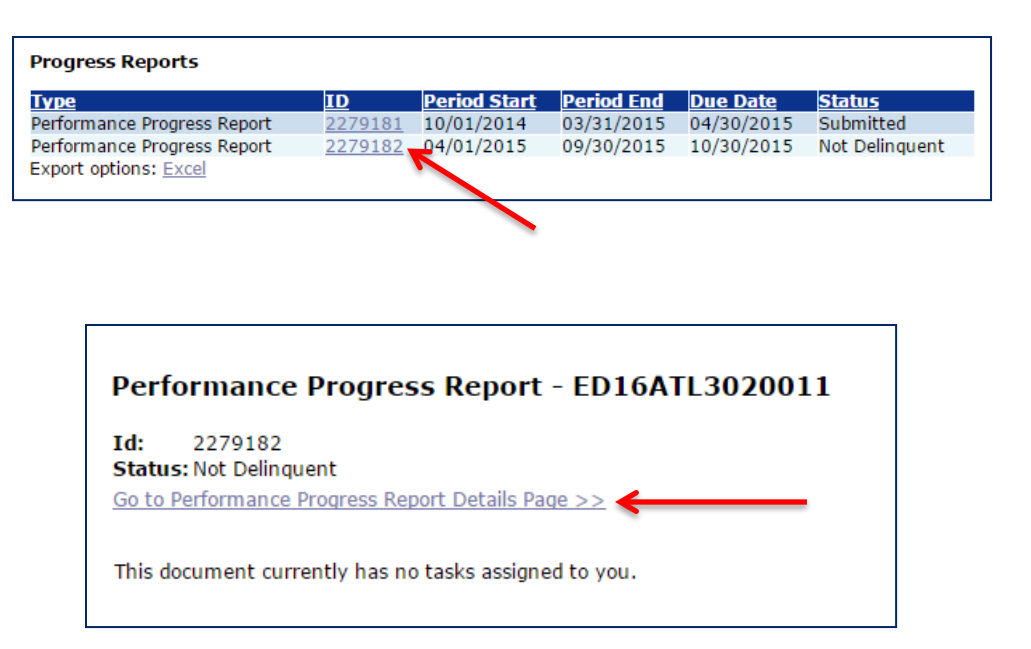

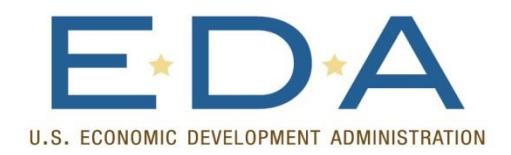

## SUBMITTING PROGRESS REPORTS

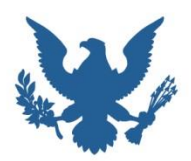

- 4. Complete the Progress Report Form. Be sure to click "Save" before adding any attachments.
- 5. Add any attachments (i.e. a word or pdf document with your complete report), using the small "+" sign.

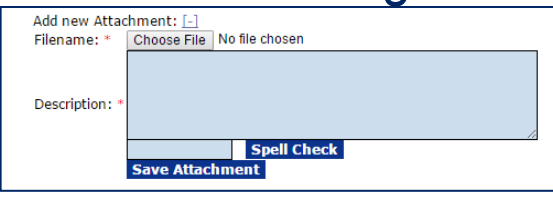

 Click "Save and Start Workflow" – this will bring you back to the main report page.

#### Performance Progress Report - ED16ATL3020011

#### Attachments:

No attachments.

Add new Attachment: [+

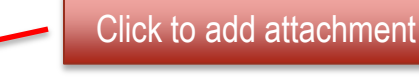

Any changes to information on this page should be saved before adding or removing attac Large File Guidance

#### Use the "Add new Attachment: [+]" link to attach the report.

Clarifying comments:

Spell Check

Percenting Period : Due Date Final Percent

 Reporting Period \*
 Due Date
 Final Report

 04/01/2015-09/30/2015
 10/30/2015
 • Yes
 • No

Recipient Principal Investigators/Project Directors: Nothing found to display. <u>Submitting?</u>

Recipient Authorized Representatives: One item found.1 Name Telephone Rep38, Arthur 303-555-1212

Submitted On:

Accepted On: N/A

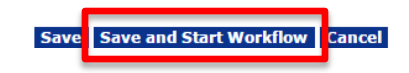

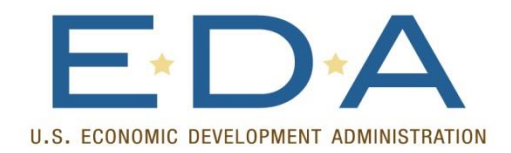

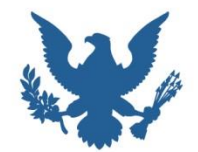

- 7. In the action box, you should have an option to either "Forward Progress Report to Agency" or to forward the report to an AOR if you do not have submitting powers.
- Any comments entered into the comment box will also be transmitted to EDA when you click "Submit."

| Performance                       | Progress Report - ED16ATI 3020011 |
|-----------------------------------|-----------------------------------|
|                                   |                                   |
| Id: 2279182<br>Status: Not Deling | uent                              |
|                                   |                                   |
| Action:                           | Please select an action 🔹 Submit  |
| Your Comments:                    | Please select an action           |
|                                   | Forward Progress Report to Agency |
|                                   | View Progress Report              |
|                                   |                                   |
|                                   |                                   |
|                                   | Spell Check                       |
|                                   |                                   |
|                                   | Save Comment                      |
|                                   |                                   |
|                                   |                                   |

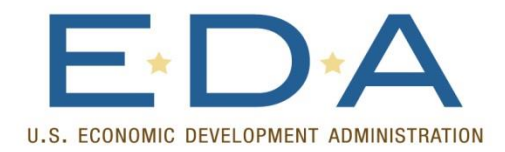

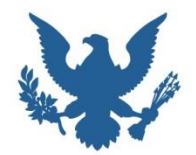

Post Award Management

## FINANCIAL REPORTS

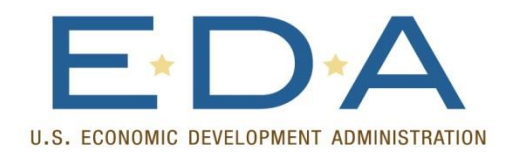

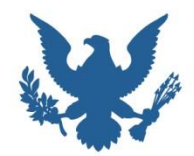

- 1. Search for your award in Grants Online
- 2. On the "Grants File" page, scroll down to the Financial Report Section, and click on the ID number of the Financial Report for the period you are reporting on
- 3. Click through to the "details page"

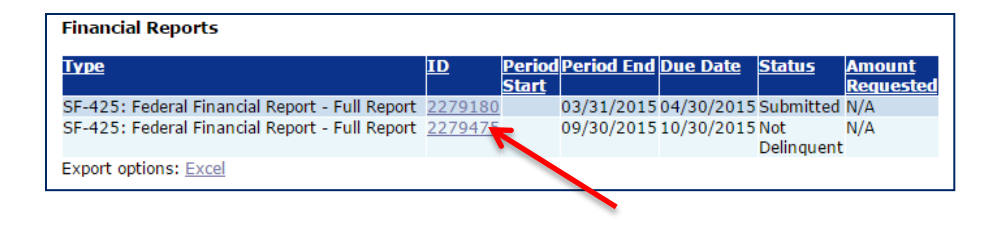

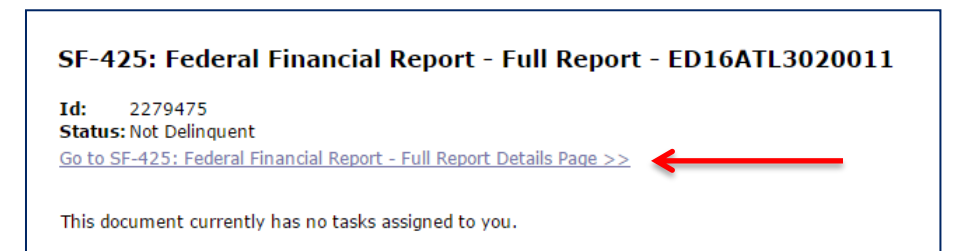

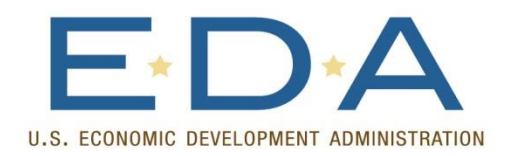

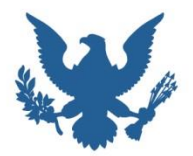

- 4. Complete the Financial Report Form.
- 5. Links on the report will prepopulate some information for you
- Red starred fields are required if a field does not have a red star and is not relevant to your EDA award (i.e. program income), leave it blank, rather than add a zero. This will reduce the likelihood of "errors" when the system checks your form
- Once the form is complete, click "Save and Start Workflow" – this will bring you back to the main report page.

|                                                                                                    |                                                                                            | FE                         | DERAL FINANCIAL REPORT<br>(Follow form Instructions)                           |                               |                                                               |                                  |     |
|----------------------------------------------------------------------------------------------------|--------------------------------------------------------------------------------------------|----------------------------|--------------------------------------------------------------------------------|-------------------------------|---------------------------------------------------------------|----------------------------------|-----|
| 1. Federal Agency and Organizational Element<br>to Which This Report is Submitted:     2. Federal Grant or Other Identifying Number Assigned by Federal Agency<br>(To report multiple grants, use FFR Attachment)       Department of Commerce/EDA     ED16ATL3020011 |                                                                                            |                            |                                                                                |                               | Page<br>1                                                     | of<br>2<br>pages                 |     |
| 3. Recipient Organization (N<br>An Economic Dev<br>491 Main Street,                                                                                                    | lame and complete address ir<br>velopment District<br>Denver, CO 80204-3                   | ncluding Zip co<br>515 USA | de)                                                                            |                               |                                                               |                                  |     |
| 4a. DUNS Number<br>000000000                                                                                                    | 4b. EIN<br>123456789                                                                       | 5. Recipient<br>(To repor  | Account Number or Identifying Number<br>t multiple grants, use FFR Attachment) |                               | 6. Report Type<br>Quarterly<br>Semi-Annual<br>Annual<br>Final | 7. Basis of A<br>Casi<br>Accrual | n 🗌 |
| 8. Project/Grant Period<br>From: (Month, Day, Year<br>October 01, 2014                                                                                                    | ')<br>‡                                                                                    | To: (Month,<br>Octob       | Day, Year)<br>Der 31, 2018                                                     | 9. Reporti<br>(Month,<br>Sept | ng Period End Date<br>Day, Year)<br>tember 30, 2015           |                                  |     |
| 10. Transactions                                                                                                    |                                                                                            |                            |                                                                                |                               |                                                               |                                  |     |
| (Use lines a-c for single or n                                                                                                    | nultiple grant reporting)                                                                  |                            |                                                                                |                               |                                                               |                                  |     |
| Federal Cash (To report multiple grants, also use FFR Attachment):         a. Cash Receipts *       Determine Cash Receipts from the Federal accounting system >>                                                                                                    |                                                                                            |                            |                                                                                |                               |                                                               |                                  |     |
| b. Cash Disbursements * \$                                                                                                    |                                                                                            |                            |                                                                                |                               |                                                               |                                  |     |
| c. Cash on Hand (line a minus b) \$0.00                                                                                                    |                                                                                            |                            |                                                                                |                               |                                                               |                                  |     |
| (Use lines d-o for single gra                                                                                                    | nt reporting)                                                                              |                            |                                                                                |                               |                                                               |                                  |     |
| Federal Expenditures and                                                                                                    | d Unobligated Balance:                                                                     |                            |                                                                                |                               | -                                                             |                                  |     |
| d. Total Federal funds au                                                                                                    | d. Total Federal funds authorized * Update/verify total Federal funds authorized >> \$0.00 |                            |                                                                                |                               |                                                               |                                  |     |

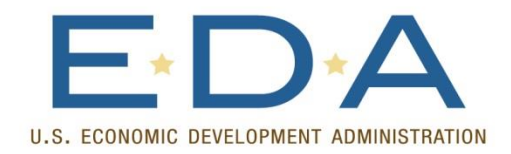

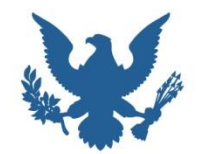

- In the action box, you should have an option to either "Forward SF-425 Full Report to Agency" or to forward the report to an AOR if you do not have submitting powers.
- Any comments entered into the comment box will also be transmitted to EDA when you click "Submit."

| SF-425: Fede       | eral Financial Report - Full Report - ED16ATL3020011 |
|--------------------|------------------------------------------------------|
| Id: 2279475        |                                                      |
| Status: Not Delinq | uent                                                 |
|                    |                                                      |
| Action:            | Please select an action                              |
| Your Comments:     | Please select an action                              |
|                    | Forward SF-425 Full Report to Agency                 |
|                    | Review/Edit SF-425 Full Details                      |
|                    |                                                      |
|                    |                                                      |
|                    | Spell Check                                          |
|                    |                                                      |
|                    | Save Comment                                         |

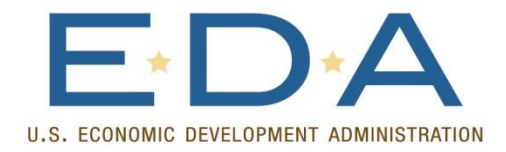

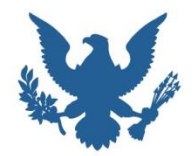

Post Award Management

# AWARD ACTION REQUESTS

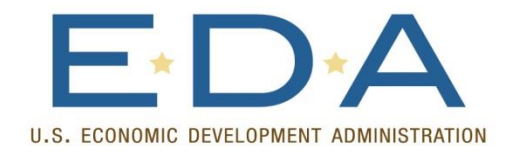

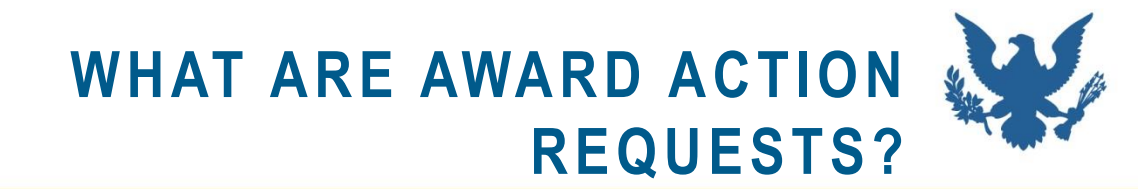

- Generally, anything that requires *prior approval* from EDA, should be submitted via an award action request in Grants Online.
- Because all EDA awards are set to "Agency Review" in ASAP, this also includes an ASAP Drawdown Request for ASAP recipients.
- Before initiating an Award Action Request, it is recommended you contact EDA for specific guidance regarding your particular request.

#### Award Action Request Index - ED15HDQ3130020

| * No Cost Extension - Prior Approval Required                           | No Cost Extension - Prior Approval Waived (Research Terms and Conditions)                                         |
|-------------------------------------------------------------------------|----------------------------------------------------------------------------------------------------|
| Extension to Close Out                                                  | Reprogram or Rebudget                                                                                             |
| * Change in Scope                                                       | Equipment Purchase                                                                                                |
| * Transfer of Award                                                     | Foreign Travel                                                                                                    |
| Change in Principal Investigator/Project Director                       | Sole Source Contract                                                                                              |
| Change in Key Person Specified in the Application                       | Absence of more than 3 months or 25% by project director or PI                                                    |
| Satisfied Special Award Conditions                                      | Inclusion of cost that require prior approval based on cost principles                                            |
| Transfer of funds allotted for training to other categories of expenses | * Sub award, transfer or contracting out of any work under the award if not described in the approved application |
| Pre-Award Cost                                                          | <u>* Termination for Convenience</u>                                                                              |
| Submit Additional Closeout Documents                                    | ASAP Drawdown Request                                                                                             |
| <u>Other</u>                                                            |                                                                                                    |

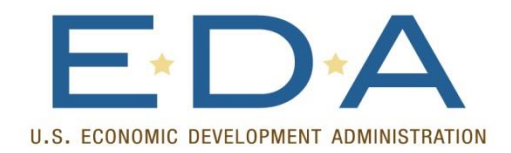

### CREATING AN AWARD ACTION REQUEST

- 1. Search for your award in Grants Online
- 2. On the "Grants File" page, choose "Create Award Action Request from the "Action" dropdown and click "Submit."
- On the next page (Award Action Request Index Page), select the type of Award Action Request you would like to submit.

| Grants File -                   | ED15HDQ3130020                      |        |   |
|---------------------------------|-------------------------------------|--------|---|
| Id: 2277136<br>Status: Accepted |                                     |        |   |
| Action:                         | Please select an action 🔻           | Submit |   |
| Your Comments:                  | Please select an action             |        |   |
|                                 | Create Award Action Request         |        |   |
|                                 | View Accounting Details             |        |   |
|                                 | View/Manage Award-related Personnel |        |   |
|                                 |                                     |        | 6 |
|                                 | Spell Check                         |        |   |
|                                 | Save Comment                        |        |   |

### Award Action Request Index - ED15HDQ3130020

| * No Cost Extension - Prior Approval Required                           | No         |
|-------------------------------------------------------------------------|------------|
| Extension to Close Out                                                  | Rep        |
| * Change in Scope                                                       | Equ        |
| * Transfer of Award                                                     | Fore       |
| Change in Principal Investigator/Project Director                       | Sole       |
| Change in Key Person Specified in the Application                       | Abs        |
| Satisfied Special Award Conditions                                      | Incl       |
| Transfer of funds allotted for training to other categories of expenses | * SI       |
| Pre-Award Cost                                                          | <u>* T</u> |
| Submit Additional Closeout Documents                                    | ASA        |
| <u>Other</u>                                                            |            |

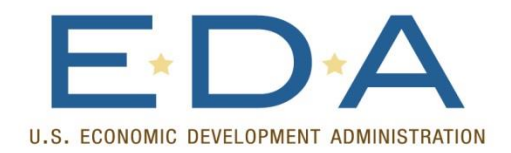

### SUBMITTING AWARD ACTION REQUESTS

N.

- 4. Complete the form on the next page, and click save. This will enable an option for attachments.
- Once you have attached any required supporting documentation, click "Save and Start Workflow" at the bottom of the page – this will bring you back to the main Award Action Request page.
- In the action box, you should have an option to either "Forward to Agency" or to forward to an AOR if you do not have submitting powers.
- Any comments entered into the comment box will also be transmitted to EDA when you click "Submit."

| Change in Princi                                              | pal Investigat                                  | tor/Project Director - ED15HDQ3130020                    |  |
|---------------------------------------------------------------|-------------------------------------------------|----------------------------------------------------------|--|
| Note: The Attachments li<br>Change in Principal I<br>Guidance | nk does not appear<br><b>nvestigator/Proj</b> e | until the document is successfully saved.<br>ct Director |  |
| New PI Information<br>Search PI                               | Name(Last,<br>First)*                           | Email*                                                   |  |
|                                                               | Phone Number*                                   | Effective Date*                                          |  |
|                                                               | Address*                                        |                                                          |  |
|                                                               |                                                 |                                                          |  |
|                                                               |                                                 |                                                          |  |
| Justification*                                                |                                                 |                                                          |  |
|                                                               |                                                 |                                                          |  |
|                                                               |                                                 |                                                          |  |
|                                                               |                                                 | Spell Check                                              |  |
|                                                               |                                                 |                                                          |  |
| Save                                                          |                                                 |                                                          |  |
|                                                               |                                                 |                                                          |  |

| Id: 2281272        | utherized Depresentative Actions - Net Ctart | ad     |
|--------------------|----------------------------------------------|--------|
| Status: RecipientA | uthorizedRepresentativeActions - Not Start   | ed     |
| Action:            | Please select an action                      | Submit |
| Your Comments:     | Please select an action                      |        |
|                    | Forward To Agency                            |        |
|                    | View/Edit Award Action Request details       |        |
|                    | Withdraw Award Action Request                |        |
|                    |                                              | -      |
|                    |                                              |        |

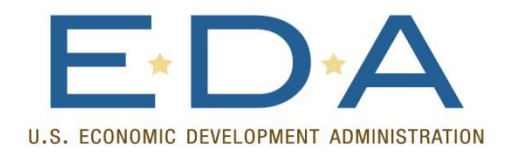

## ASAP DRAWDOWN REQUEST

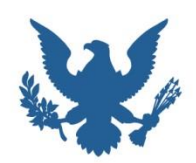

- Follow the steps to create an Award Action Request and choose "ASAP Drawdown Request" from the Index page.
- 2. Complete the ASAP Drawdown Request form and click "Save."
- If an SF-270 is required for your award, attach it using the attachments feature before clicking "Save and Start Workflow" – this will bring you back to the main Award Action Request page.
- 4. In the action box, you should have an option to either "Forward to Agency" or to forward to an AOR if you do not have submitting powers.

| No. of the object of the                                  |                                         |                                                                                                 |
|-----------------------------------------------------------|-----------------------------------------|-------------------------------------------------------------------------------------------------|
| No attachments.                                           |                                         |                                                                                                 |
| Add new Attachm<br>Any changes to in<br>Large File Guidar | ent: [+]<br>nformation on this p<br>nce | age should be saved before adding or removing attachments. File name should be 50 characters or |
| ASAP Drawdov<br>Guidance                                  | /n Request                              |                                                                                                 |
| Requested Drawdo                                          | vn Date*                                | 01/02/2016                                                                                      |
| Requested Amount                                          | *                                       | \$5,000.00                                                                                      |
| Period Covered by t                                       | his Request*                            | From 11/01/2015 To 11/30/2015                                                                   |
| Total Expenditures                                        | to Date*                                | \$5,000.00                                                                                      |
| Total Federal Funds                                       | Previously Requested                    | * \$0.00                                                                                        |
| Justification                                             |                                         |                                                                                                 |
|                                                           |                                         | Spell Check                                                                                     |

| Award Action       | Request - ED15HDQ3130020                     |
|--------------------|----------------------------------------------|
| Id: 2281273        |                                              |
| Status: Recipienta | IthorizedkepresentativeActions - Not Started |
| Action:            | Please select an action                      |
| Your Comments:     | Please select an action                      |
|                    | Forward To Agency                            |
|                    | View/Edit Award Action Request details       |
|                    | Withdraw Award Action Request                |
|                    |                                              |
|                    | Spell Check                                  |
|                    |                                              |
|                    | Save Comment                                 |
|                    |                                              |

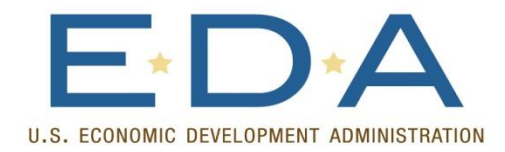

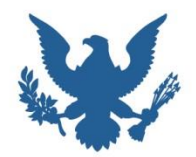

# FOR MORE INFORMATION

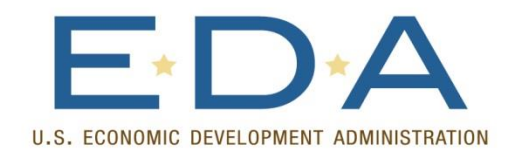

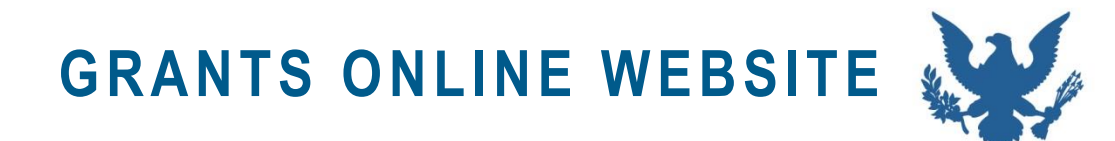

- Grants Online Website:
  - <u>https://grantsonline.rdc.noaa.gov/flows/home/Login/LoginControll</u>
     <u>er.jpf</u>
- Grants Online Quick Reference Guide for Grantees:
  - <u>http://www.corporateservices.noaa.gov/grantsonline/Documents/</u> <u>Quick%20Reference%20Guides/GrantRecipients\_Quick\_Ref\_Gu</u> <u>ide.pdf</u>
- Other Grants Online Training Materials and Information:
  - <u>http://www.corporateservices.noaa.gov/grantsonline/gol\_training\_</u>
     <u>GRANTEE.htm</u>

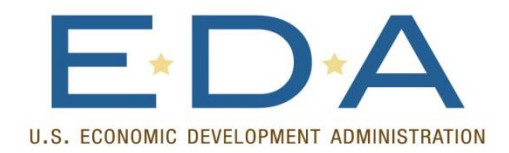

GRANTS ONLINE HELPDESK INFO

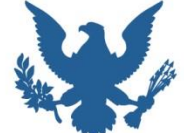

## Email: <u>GrantsOnline.HelpDesk@NOAA.GOV</u>

Phone: (301) 444-2112 or (877) 662-2478 (toll-free)

Help Desk Hours: Monday – Friday, 8am-6pm (Eastern Time)

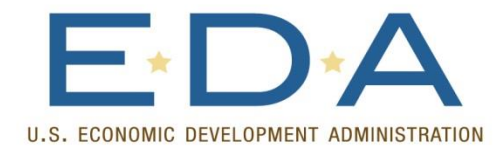

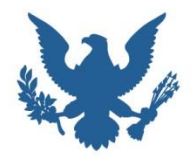

# **QUESTIONS?**